- https://docs.info.ufrn.br/

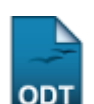

## Alterar Status de Matrículas em Turmas

| Sistema            | SIGAA                             |
|--------------------|-----------------------------------|
| Módulo             | Formação Complementar             |
| Usuários           | Gestores de Formação Complementar |
| Perfil             | Gestor Formação Complementar      |
| Última Atualização | 11/10/2016 09:46                  |

Esta operação permite que seja realizada a alteração do status de matrículas em turmas. Possibilitando assim, que o status de um componente curricular de um determinado discente seja alterado.

Para utilizar esta funcionalidade, acesse o SIGAA  $\rightarrow$  Módulos  $\rightarrow$  Formação Complementar  $\rightarrow$  Aluno  $\rightarrow$  Matrícula  $\rightarrow$  Alterar Status de Matrículas em Turmas.

A tela a seguir será gerada, permitindo que o usuário Informe os Critérios de Busca.

|                     | INFORME OS CRITÉRIOS DE BUSCA |
|---------------------|-------------------------------|
| Matrícula:          |                               |
| CPF:                |                               |
| 🗹 Nome do Discente: | NOME DO DISCENTE              |
| Curso:              |                               |
|                     | Buscar Cancelar               |

Caso desista da operação, clique em *Cancelar* e confirme a desistência na janela que será exibida posteriormente. Esta mesma função será válida sempre que estiver presente.

Para realizar a pesquisa, o usuário poderá utilizar um ou mais dos seguintes campos:

- Matrícula: Informe a numeração da matrícula do discente;
- CPF: Forneça o número do documento de CPF do discente;
- Nome do Discente: Informe o nome do discente que deseja procurar;
- Curso: Informe o nome do curso desejado.

Exemplificamos com o Nome do Discente NOME DO DISCENTE.

Após informar devidamente os campos, clique em **Buscar**, para dar continuidade com a operação. A página a seguir será gerada, apresentando a listagem de discentes encontrados, de acordo com o critério de busca apresentado.

| _ast         |                                                                                                    |
|--------------|----------------------------------------------------------------------------------------------------|
| update:      | unate manufactor formane complementary lung matricular de matricular en turne https://doc.info.ku/deu.eh/?id=unate.manufactor.formane complementary/unatery/active/active/ac |
| 2016/10/11 5 |                                                                                                    |
| 09:46        |                                                                                                    |

|                   |                     | INFORME OS CRITÉRIOS DE BUSCA    |        |            |
|-------------------|---------------------|----------------------------------|--------|------------|
|                   | Matrícula:          |                                  |        |            |
|                   | CPF:                |                                  |        |            |
|                   | 🗹 Nome do Discente: | NOME DO DISCENTE                 |        |            |
|                   | Curso:              |                                  |        |            |
|                   |                     | Buscar Cancelar                  |        |            |
|                   |                     | (3): Selecionar Discente         |        |            |
|                   |                     | SELECTIONE ABATYO O DISCENTE (1) |        |            |
| Matrícula A       | Aluno               |                                  | Status |            |
| Curso de Língua F | Francesa – Básico   |                                  |        |            |
| 2011000000 M      | NOME DO DISCENTE    |                                  | ATIVO  | $\bigcirc$ |
|                   |                     | 1 discente(s) encontrado(s)      |        |            |

Para realizar a seleção do discente desejado, o usuário deverá clicar no ícone <sup>3</sup>. A tela seguinte será fornecida pelo sistema, possibilitando que o usuário *Selecione as Matrículas*.

| Matrícula: 2011000000                               |                 |
|-----------------------------------------------------|-----------------|
| Discente: NOME DO DISCENTE                          |                 |
| Curso: AGR20 - Curso de Língua Francesa - Básico (M | T)              |
| Status: ATIVO                                       |                 |
| Tipo: REGULAR                                       |                 |
|                                                     |                 |
| SELECIONE AS MA                                     | IRICULAS        |
| Componente                                          | Turma Status    |
| 🗹 2011.2 AGR2001 - LÍNGUA FRANCESA I - 60h          | 02 MATRICULADO  |
| Alterar Matrículas << V                             | /oltar Cancelar |

Caso queira retornar à tela anteriormente gerada, clique em Voltar.

O usuário deverá assinalar o *Componente* que deseja realizar a alteração de matrícula. Logo em seguida, clique em **Alterar Matrículas**, para prosseguir com a operação. A página seguinte será fornecida pelo sistema, possibilitando que o usuário *Confira os Dados para Efetuar a Alteração do Status da Matrícula*.

| Matrícula: 2011000000                                            |              |  |
|------------------------------------------------------------------|--------------|--|
| Discente: NOME DO DISCENTE                                       |              |  |
| Curso: AGR20 - Curso de Língua Francesa - Básico (MT)            |              |  |
| Status: ATIVO                                                    |              |  |
| Tipo: REGULAR                                                    |              |  |
|                                                                  |              |  |
| Confira os dados para efetuar a alteração do status da matrícula |              |  |
| Novo Status: DISPENSADO 💽 💽                                      |              |  |
| MATRÍCULAS ESCOLHIDAS                                            |              |  |
| Componente Curricular                                            | Status Atual |  |
| AGR2001 - LÍNGUA FRANCESA I - 60h                                | MATRICULADO  |  |
| Confirmar Selecionar Outras Matrículas Cancelar                  |              |  |
| Confirmar Selecionar Outras Matriculas Cancelar                  |              |  |

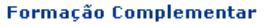

Para retornar para a página inicial do módulo, clique em Formação Complementar .

Nesta tela, informe o *Novo Status* do componente curricular, selecionando dentre as opções disponibilizadas pelo sistema.

Exemplificamos com o Novo Status DISPENSADO.

Caso deseje realizar a seleção de outras matrículas na página anteriormente gerada, clique em *Selecionar Outras Matrículas*.

Para finalizar a operação de alteração, clique em **Confirmar**. A mensagem de sucesso da ação será exibida conforme a imagem a seguir.

🖊 • Alteração do status das matrículas de NOME DO DISCENTE foram realizadas com sucesso!

## Bom Trabalho!

(1

## **Manuais Relacionados**

- Cadastrar Aluno
- Atualizar Dados Pessoais do Aluno
- Alterar/Remover Aluno

<< Voltar - Manuais do SIGAA

From: https://docs.info.ufrn.br/ -

Permanent link: https://docs.info.ufrn.br/doku.php?id=suporte:manuais:sigaa:formacao\_complementar:aluno:matricula:alterar\_status\_de\_matriculas\_em\_turma

Last update: 2016/10/11 09:46

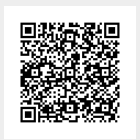